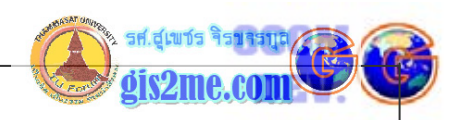

## ข้อมูลเบื้องตันเกี่ยวกับ PCI EasyPace Software

PCI EasyPace เป็นซอฟท์แวร์ทางด้านรีโมทเซนซิ่งอีกโปรแกรมหนึ่ง ซึ่งมีความสามารถสูง เช่นกัน ผู้สนใจสามารถคลิ๊ก เข้าไปดูขั้นตอนการทำงานของ PCI EasyPace ในด้านรีโมท เซนซิ่งได้จากเมนูทางด้านซ้ายของหน้าจอครับ

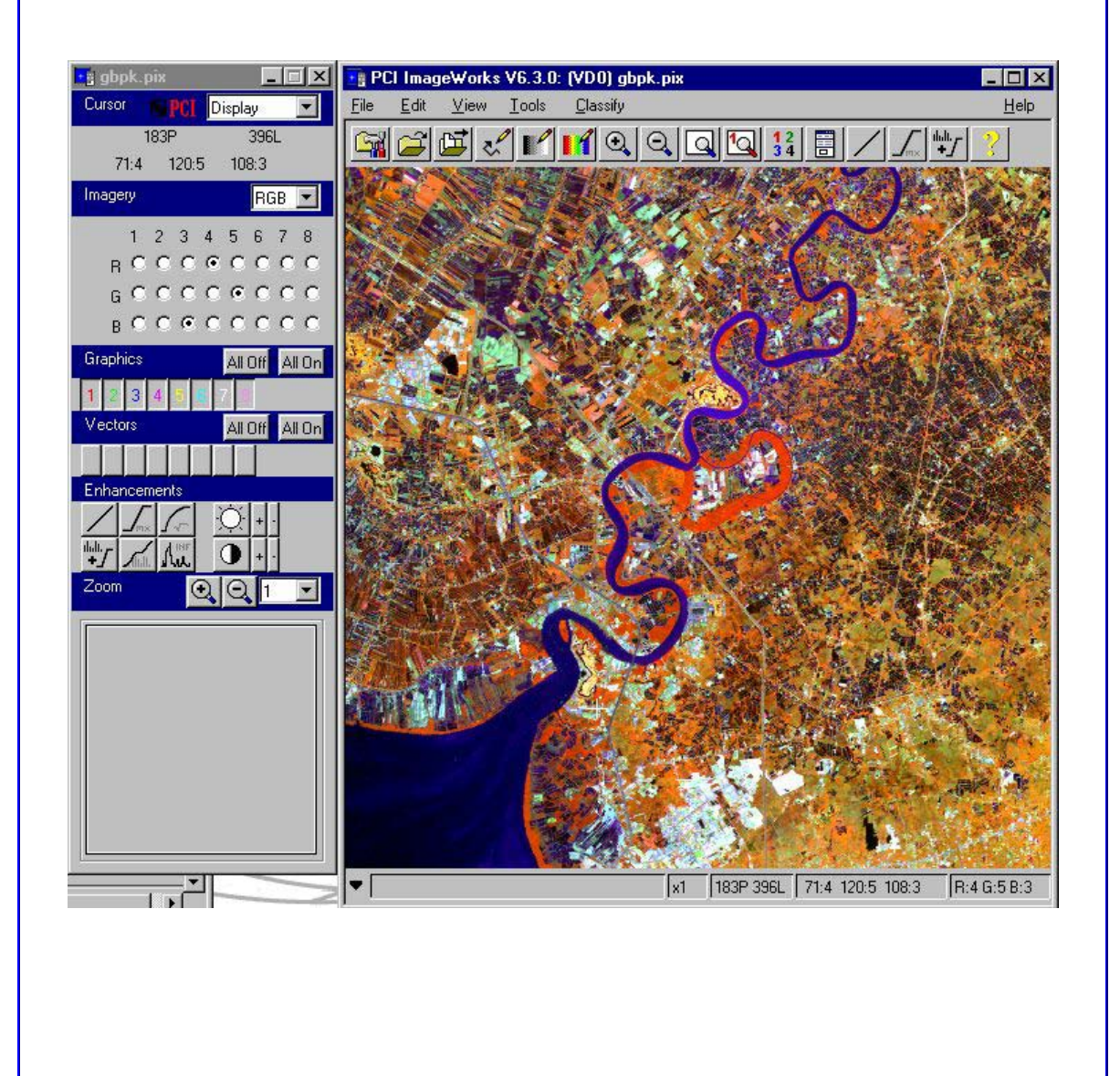

แบบฝึกหัดที่ 1 การนำเข้าข้อมูลภาพ / TIF --> PIX

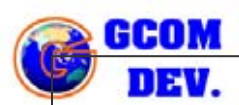

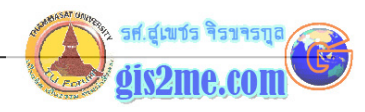

| ชื่อแพ้ม : bpk.tif (พื้นที่บางปะกง)<br>ชื่อเมนูหลัก XPACE<br>ชื่อชุด KERNEL<br>รายละเอียดคำสั่ง Import File<br>ชื่อคำสั่ง FIMPORT<br>วิธีการดำเนินการ<br>  |                    | Danu I, Z, J, 4, J, UI, 7, PAN 12103636601101511                                                                                                    |
|----------------------------------------------------------------------------------------------------|--------------------|----------------------------------------------------------------------------------------------------|
| ชื่อแฟ้ม : bpk.tif (พื้นที่บางปะกง)<br>ชื่อแม่นูหลัก XPACE<br>ชื่อชุด KERNEL<br>รายละเอียดคำสั่ง Import File<br>ชื่อคำสั่ง FIMPORT<br>วิอีการคำเนินการ<br> |                    |                                                                                                    |
| ชื่อเมนูหลัก XPACE<br>ชื่อชุด KERNEL<br>รายละเอียดคำสั่ง Import File<br>ชื่อคำสั่ง FIMPORT<br>วิจีการคำเหินการ<br>                                         | ชื่อแฟ้ม : bpk.tif | (พื้นที่บางปะกง)                                                                                                    |
| ชื่อชุด KERNEL<br>รายละเอียดคำสั่ง Import File<br>ชื่อคำสั่ง FIMPORT<br>วิธีการดำเนินการ<br>                                                               | ชื่อเมนูหลัก       | XPACE                                                                                                    |
| รายละเอียดคำสั่ง Import File<br>ชื่อคำสั่ง FIMPORT<br>วิธีการดำเหินการ<br><br>1. การแปลงไฟล์ TIF เป็น PIX<br>1.1. เลือกเมนู XPACE เข้าสู่ระบบหลัก          | ชื่อชุด            | KERNEL                                                                                                    |
| ชื่อคำสั่ง FIMPORT<br>วิจีการดำเนินการ<br><br>1. การแปลงไฟล์ TIF เป็น PIX<br>1.1. เลือกเมนู XPACE เข้าสู่ระบบหลัก<br><b>PCIWorks V6.3.0</b>                | รายละเอียดคำสั่ง   | Import File                                                                                                    |
| วิธีการดำเนินการ<br><br>1. การแปลงไฟล์ TIF เป็น PIX<br>1.1. เลือกเมนู XPACE เข้าสู่ระบบหลัก<br>PCIWorks V6.3.0<br>FEIERE Complexed PACE Interface          | ชื่อคำสั่ง         | FIMPORT                                                                                                    |
|                                                                                                    |                    |                                                                                                    |
|                                                                                                    | PCIWorks V6.       | 3.0                                                                                                    |
|                                                                                                    | PCIWorks V6.       | 3.0<br>CONTRACTOR OF CONTRACTOR OF CONTRACTOR |
|                                                                                                    | PCIWorks V6.       | 3.0<br>ACE Interface                                                                                                    |

ให้ใช้เพื่อการศึกษาเท่านั้น ( ภาควิชาเทคโนโลยีชนบท คณะวิทยาศาสตร์ ม.ธรรมศาสตร์)

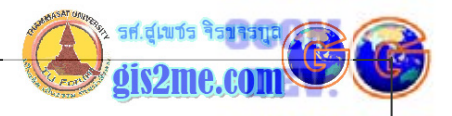

## 1.2. เลือกเมนู Kenel แล้วเลือก FIMPORT ดังรูป

| Zpace                     |                                | X  |
|---------------------------|--------------------------------|----|
| <u>F</u> ile <u>V</u> iew | Utilities <u>H</u> e           | lp |
| Packages                  |                                |    |
| GIS Links                 |                                |    |
| Hyperspectra              | I Analysis                     |    |
| ImageLock D               | ata Fusion                     |    |
| Image Proces              | ssing                          | _  |
| Kernel                    |                                |    |
| Kernel (Proje             | ctions)                        |    |
| Map Output                |                                |    |
| Modulation T              | ransfer Function               | ř  |
| Tasks                     |                                |    |
| DAS                       | Delete Segments                | -  |
| DATUM                     | Set Datum for Segments         |    |
| DCP                       | Display Control                |    |
| DEMWRIT                   | Write USGS DEMs                |    |
| DTEDWRIT                  | Write DTED DEMs                |    |
| DIM                       | Delete Database                |    |
| DIM2                      | Delete Image Files             |    |
| DOMANY                    | Repeat Operator for Many Files |    |
| EASIDIAG                  | EASI concepts                  |    |
| FEXPORT                   | Export File                    |    |
| FIMPORT                   | Import File                    |    |
| FOOT                      | Foot Conversion                |    |
| GEOREP                    | Georeference Rep.              |    |
| GEOSET                    | Georeference Setup             |    |
| GRATIC                    | Long/Lat Graticule             | _  |
| HIS                       | Histogram Image                | -  |
| •                         | •                              |    |

1.3. จะปรากฏคำสั่งย่อยใน dialog box ชื่อ FIMPORT

1.4. เลือก FIMPORT จะปรากฎคำสั่งใน Parameter

FILI ใส่ชื่อไฟล์ ที่ต้องการแปลง ที่มีนามสกุล TIF

FILO ใส่ชื่อไฟล์ใหม่ที่ต้องการส่งออกไปเป็น PIX

DBIW ฐานข้อมูลที่สร้าง

POPTION การแปลงข้อมูลเลือกเงื่อนไขของ Pyramid Options:

NEAR/AVER/MODE

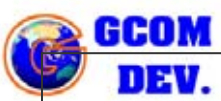

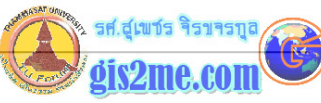

| DEV.                                                                                                    |            |
|----------------------------------------------------------------------------------------------------|------------|
| DBLAYOUT เลือกชนิดของการส่งออกข้อมูลว่าเป็น<br>ใส่ข้อมูลดังรูป                                                                                                    | PIXEL/BAND |
| યા યા                                                                                                    |            |
| FIMPORT Import File                                                                                                    | 3          |
| Actions Available                                                                                                    |            |
| Status Run Runback ABORT Close Help                                                                                                    | ]          |
| Parameters to Set                                                                                                    |            |
| FILI C:\bpk_TIF\bpk1.TIF                                                                                                    |            |
| FILO C:\train\bpk1.pix                                                                                                    |            |
|                                                                                                    |            |
|                                                                                                    |            |
| DBLAYOUT BAND                                                                                                    |            |
| FILI - Database Input File Name :C:\bpk_TIF\bpk1.T<br>FILO - Database Output File Name :C:\train\bpk1.pix<br>DBIW - Database Input Window ><br>POPTION - Pyramid Options: NEAR/AVER/MODE :NEAR<br>DBLAYOUT- Database Layout: PIXEL/BAND/FILE:BAND<br>- | TIF<br>X   |
|                                                                                                    |            |
| 1.6. เมื่อใส่เงื่อนไขเสร็จให้กด RUN เพื่อทำการประมวลผ<br>1.7. ทำขั้นตอนที่ 4-6 ซ้ำสำหรับ Band ที่ 2-8                                                                                                    | ล          |
| TM BAND 1 = bpk1                                                                                                    |            |
| TM BAND 2 = bpk2                                                                                                    |            |
| TM BAND 3 = bpk3                                                                                                    |            |
| TM BAND 4 = $bpk4$                                                                                                    |            |
| TM BAND 5 = $bpk5$                                                                                                    |            |
| I                                                                                                    |            |

1-4

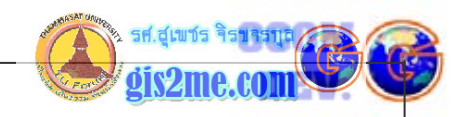

TM BAND 6 = bpk61 TM BAND 7 = bpk7 TM BAND 8 = bpk8

DISSCUSS : เราจะได้ฐานข้อมูลที่ถูกแปลงไฟล์มาเป็น PIX แต่ยังไม่รวมกันอยู่ในไฟล์เดียวกัน ถัดไปเราจะทำการนำข้อมูลแต่และแบนค์มาไว้ใน ไฟล์เดียวกัน เพื่อง่ายต่อการประมวลผลการผสมสี ในช่องแม่สีต่างๆได้

-----

การนำเข้าข้อมูล

วัตถุประสงค์ เพื่อให้ข้อมูลภาพทุกแบนด์อยู่ใน image set เดียวกัน ภายใต้ชื่อแฟ้มข้อมูลเดียวกันที่ได้กำหนดไว้

2. LOAD ข้อมูลภาพ bpk1.pix ในข้อ 1 แล้วทำการสร้าง channel เพิ่มอีก 7 channels เพื่อรองรับข้อมูลอีก 7 แบนด์ที่จัดเตรียมไว้โดย

เลือกปุ่ม ImageWorks

| PCIWorks    | V6.3.0    |           |          |       |   | - 0 |
|-------------|-----------|-----------|----------|-------|---|-----|
|             |           | i.        | N.       |       | Z |     |
| ImageWorks: | Image Dis | splay and | Interpre | ation |   |     |

เลือกไฟล์ข้อมูลที่ต้องการเพิ่ม Channel เช่น bpk1.pix ต้องมีนามสกุลเป็น PIX กดปุ่ม Accept

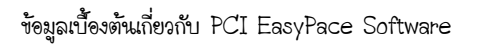

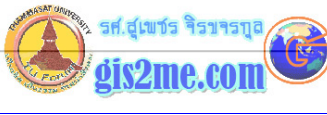

| GCOM |
|------|
| DEV. |

| ImageWorks                                                                                                    | Configuration                                 |                                                                                         | _ 🗆 X      |          |       |   |  |
|----------------------------------------------------------------------------------------------------|-----------------------------------------------|-----------------------------------------------------------------------------------------|------------|----------|-------|---|--|
| Configuration Met                                                                                                    | hod: 'Use Image F                             | ile'                                                                                    |            |          |       |   |  |
| Use Image File                                                                                                    | User Defined                                  |                                                                                         |            |          |       |   |  |
| File Information                                                                                                    |                                               |                                                                                         |            |          |       |   |  |
| File Name:C:\train\                                                                                                    | \bangpk2.pix                                  |                                                                                         |            |          |       |   |  |
| Dimensions X:1                                                                                                    | 440 Y:12                                      | 20 Chani                                                                                | nels:1     |          |       |   |  |
| Reduce to: 41                                                                                                    | ÷ % •                                         |                                                                                         | F          |          |       |   |  |
| User Defined Info                                                                                                    | rmation                                       |                                                                                         |            |          |       |   |  |
| Image Size:                                                                                                    | 604 🔶 🗙                                       | 512 🔶 Y                                                                                 |            |          |       |   |  |
| Visible Window:                                                                                                    | 604 枽 🗙                                       | 512 🜩 Y                                                                                 | 1:1 Aspect |          |       |   |  |
| Image Planes:                                                                                                    | 1 🗧 8 b                                       | it unsigned                                                                             |            |          |       |   |  |
| Ī                                                                                                    | 0 + 161                                       | bit signed                                                                              |            |          |       |   |  |
| ĺ                                                                                                    |                                               | -<br>hit Beal                                                                           |            |          |       |   |  |
|                                                                                                    |                                               | C 10                                                                                    |            |          |       |   |  |
|                                                                                                    | N U M O                                       | 0 10                                                                                    |            |          |       |   |  |
| Graphic Planes:                                                                                                    |                                               |                                                                                         | 34         |          |       |   |  |
| Graphic Planes:                                                                                                    | Memory Required                               | d: 3.59 Mbytes                                                                          |            |          |       |   |  |
| Graphic Planes:<br>Accept<br>งะเข้าสู่หน้าจอ Ii                                                                                                    | Memory Required                               | 1: 3.59 Mbytes<br>Exit<br>: ดังรูป<br>:eWorks V6.3.0: [VD0                              | Help       | _        |       | _ |  |
| Accept         Accept         Accept         Accept         Stangek2.pix         Cursor       PCI         Display         303P       25         0.1       0.1         Imagety       R         G       G         B       C         Graphics       All Off         Vectors       All Off                                                                                                    | Memory Required<br>Accept & Load<br>mageworks | ± 3.59 Mbytes<br>Exit<br>ดังรูป<br>peWorks V6.3.0: (VD0<br>⊻iew Iools ⊒as               | Help       | 12<br>34 | / the |   |  |
| Graphic Planes:         Accept         Accept         Accept         Accept         Cursor         Bongok2.pix         Cursor         Cursor         Bongok2.pix         Cursor         Cursor         Bongok2.pix         Cursor         Cursor         Bongok2.pix         Cursor         Cursor         Bongok2.pix         Cursor         Cursor         Bongok2.pix         R         G         B         Cursor         B         Cursor         All Off         Vectors         All Off         Vectors         All Off         Coom         Q         Coom         Q         Curson         Q         Cursor         All Off         All Off         Curson         Q         Q         Q         Q         Q         Q         Q | Memory Required                               | ± 3.59 Mbytes<br>Exit<br>เค้งรูป<br>works V6.3.0: [VD0<br>⊻iew Icols Des<br>เ⊇ี ๙ เท เบ | Help       | 12       |       |   |  |

รองศาสตราจารย์็สุเพชร ภาควิชาเทคโนโลยีชนบท ม.ธรรมศาสตร์ ବିଶ୍ୟବର୍ଣ୍ଣର ให้ใช้เพื่อการศึกษาเท่านั้น ( ภาควิชาเทคโนโลยีชนบท คณะวิทยาศาสตร์ ม.ธรรมศาสตร์)

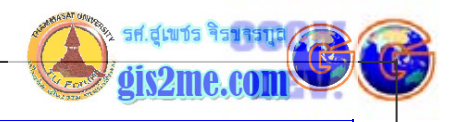

| ลือกที่                        | อกที่เมนู file> Utilities ดังรูป<br>∎ PCI ImageWorks V6.3.0: (VD0) bangpk2.pi |                  |               |                  |   |  |  |
|--------------------------------|-------------------------------------------------------------------------------|------------------|---------------|------------------|---|--|--|
| t Pl                           |                                                                               |                  |               |                  |   |  |  |
| <u>F</u> ile                   | <u>E</u> dit                                                                  | <u>∨</u> iew     | <u>T</u> ools | <u>C</u> lassify |   |  |  |
| Suj<br>Op<br><u>N</u> e<br>Uti | pported<br>en<br>w<br><mark>ity</mark>                                        | Formats          | ji<br>I       | Ctrl+O<br>Ctrl+N | 9 |  |  |
| Loa<br>Loa<br>Loa              | ad <u>I</u> mage<br>ad <u>G</u> rapł<br>ad Vecte                              | e<br>nics<br>prs |               | Ctrl+l<br>Ctrl+G |   |  |  |

เลือกเมนู Edit --> Add Channels... ดังรูป

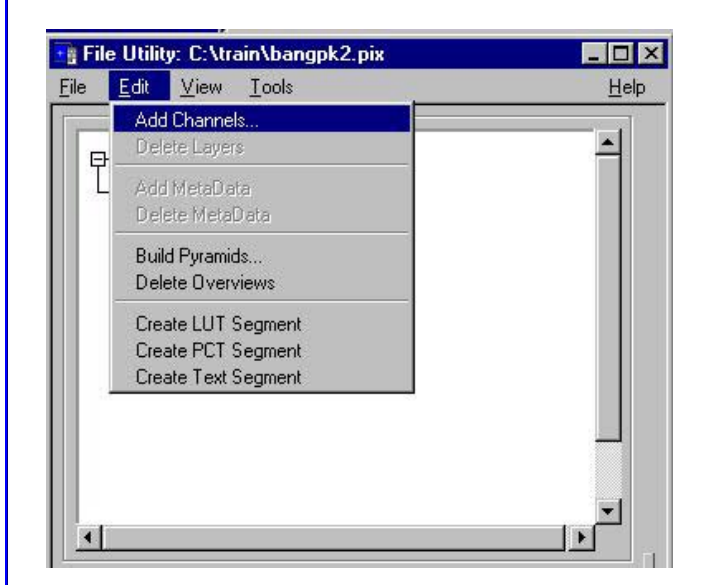

ทำการเพิ่ม Channel 8 bit Unsigned จำนวน 8 ช่อง แล้วกดปุ่ม Add

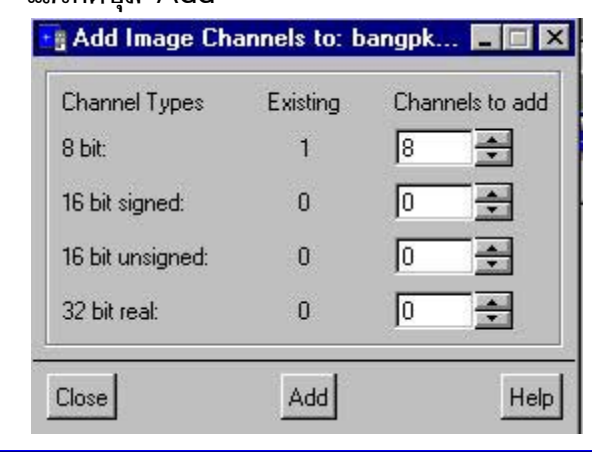

รองศาสตราจารย์ัสุเพชร จิรขจรกุล ภาควิชาเทคโนโลยัชนบท ม.ธรรมศาสตร์ ให้ใช้เพื่อการศึกษาเท่านั้น ( ภาควิชาเทคโนโลยีชนบท คณะวิทยาศาสตร์ ม.ธรรมศาสตร์)

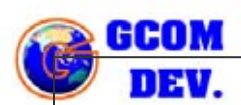

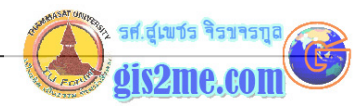

เป็นการเสร็จขั้นตอนเตรียม channel สำหรับจัดเก็บข้อมูล

------

3. นำข้อมูล Band ต่างๆ อีก 7 แบนด์มาลงในแฟ้ม bpk1.pix ใน channel ที่ว่าง โดย ชื่อแฟ้ม : BPK1.PIX

ชื่อเมนู XPACE ชื่อชุด KERNEL รายละเอียดคำสั่ง Image Transfer ชื่อคำสั่ง III

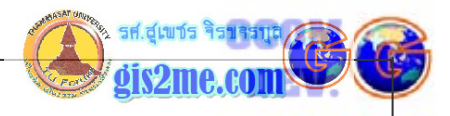

| Zpace                   |                     |                                                    |
|-------------------------|---------------------|----------------------------------------------------|
| <u>File</u> <u>Viev</u> | v <u>U</u> tilities | Help                                               |
| Packages                |                     |                                                    |
| Hyperspectr             | al Analysis         |                                                    |
| ImageLock I             | Data Fusion         |                                                    |
| Image Proce             | essing              |                                                    |
| Kernel                  |                     |                                                    |
| Kernel (Proje           | ections)            |                                                    |
| Map Output              |                     |                                                    |
| Modulation 1            | Fransfer Function   |                                                    |
| Mulfilanar Mi           | ndellina            |                                                    |
| Tasks                   |                     |                                                    |
| HIS                     | Histogram Image     |                                                    |
| HISDUMP                 | Histogram Export    |                                                    |
| IHR                     | Image Header Read   |                                                    |
| IIA                     | Segment Transfer    |                                                    |
| IIB                     | Bitmap Transfer     |                                                    |
| III                     | Image Transfer      |                                                    |
| IIIAVG                  | Image Averaging     |                                                    |
| IIIBIT                  | Image Under Bitmap  |                                                    |
| IMAGELN                 | Link Raw Image      |                                                    |
| IMAGERD                 | Read Image File     |                                                    |
| IMAGEWR                 | Write Image File    |                                                    |
| IPPI                    | Write BSQ File      |                                                    |
| IVB                     | Bitmap to Display   |                                                    |
| IVI                     | Image to Display    |                                                    |
| IVL                     | LUT to Display      |                                                    |
| IVLAYER                 | Vector Layers       |                                                    |
| •                       |                     |                                                    |
|                         |                     |                                                    |
| ส่ค่า para              | meter ดังนี้        |                                                    |
| FILI                    |                     | ชื่อแฟ้มข้อมูลที่ต้องการนำเข้า เช่น Band 2 จาก bpl |
| FILO                    |                     | ชื่อแฟัมข้อมูลที่จะถูกจัดเก็บไปไว้ใน bpk1.pix      |
| DBIC                    |                     | เลือก Channel ที่มีอยู่ใน FILI ไฟล์                |
| DBOC                    | เลือก Ch            | annel ที่จะจัดเก็บไว้จาก FILO ไฟล์                 |
| DBIW                    |                     | Database Input Window                              |
|                         | Databar             | se Output Window                                   |
|                         | DataDa2             |                                                    |

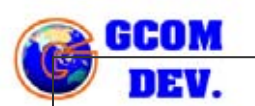

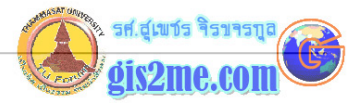

| III Im    | age Trans   | fer       |       |       | - 0  |
|-----------|-------------|-----------|-------|-------|------|
| Actions A | Available   |           |       |       |      |
| Status    | Run         | Runback   | ABORT | Close | Help |
| aramete   | ers to Set  |           |       |       |      |
| FILI      | C:\train\ba | ngpk2.pix |       |       |      |
| FILO      | C:\train\ba | ngpk1.pix |       |       |      |
| DBIC      | 1           |           |       |       |      |
| DBOC      | 2           |           |       |       |      |
| DBIW      |             |           |       |       |      |
| DBOW      | ir          |           |       |       |      |

เมื่อเสร็จให้กดปุ่ม RUN

หลังจากนั้นให้ Add Band อื่นๆ 3-8 มาไว้ใน FILO ที่ตั้งค่าให้ให้ครบทุกไฟล์ (ระวังจัดเก็บให้ถูก Channel ด้วย ตรวจดูจาก DBOC)

4. ตรวจสอบแฟ้มข้อมูลที่ได้นำเข้าเสร็จแล้ว จาก LANDSAT 7 ระบบ TM ทั้งหมด โดยให้

Image Works

เลือกคำสั่ง ImageWorks แล้วเลือกแฟ้มข้อมูลที่ได้ทำขั้นตอนที่ 3 นำเข้าแบนด์ต่างๆ มาแล้ว จากนั้น เลือกที่ Image Planes ให้เท่ากับ 8 channels เพื่อใช้ในการแสดงผล แล้วกดปุ่ม Accept

1-10

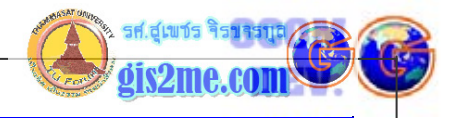

1-11

| PCIWorks V6.3.0                                                                                                    |
|----------------------------------------------------------------------------------------------------|
| ImageWorks Configuration     ImageWorks Configuration       Configuration Method: 'Use Image File'       Use Image File       Use Image File                                                                                                    |
| File Information         File Name:C:\train\bangpk1.pix         Dimensions       X:1440       Y:1220       Channels:9         Reduce to:       41       \$       Image: Comparison of the second second seco |
| User Defined Information Image Size: 604 + × 512 + Y Visible Window: 604 + × 512 + Y Intervention Image Size: 0 + 11 Aspect                                                                                                    |
| Image Planes: 18 	 ■ 8 bit unsigned<br>0 	 ● 16 bit signed<br>0 	 ● 32 bit Real                                                                                                    |
| Accept                                                                                                    |

ผลลัพธ์หน้าจอที่ได้ยังไม่สามารถแสดงผล

ให้เลือกคำสั่ง File --> Load Image... เพื่อเลือก แบนด์ต่างๆ ไว้ใน channel ทั้ง 8 ที่ได้ จัดเตรียมไว้

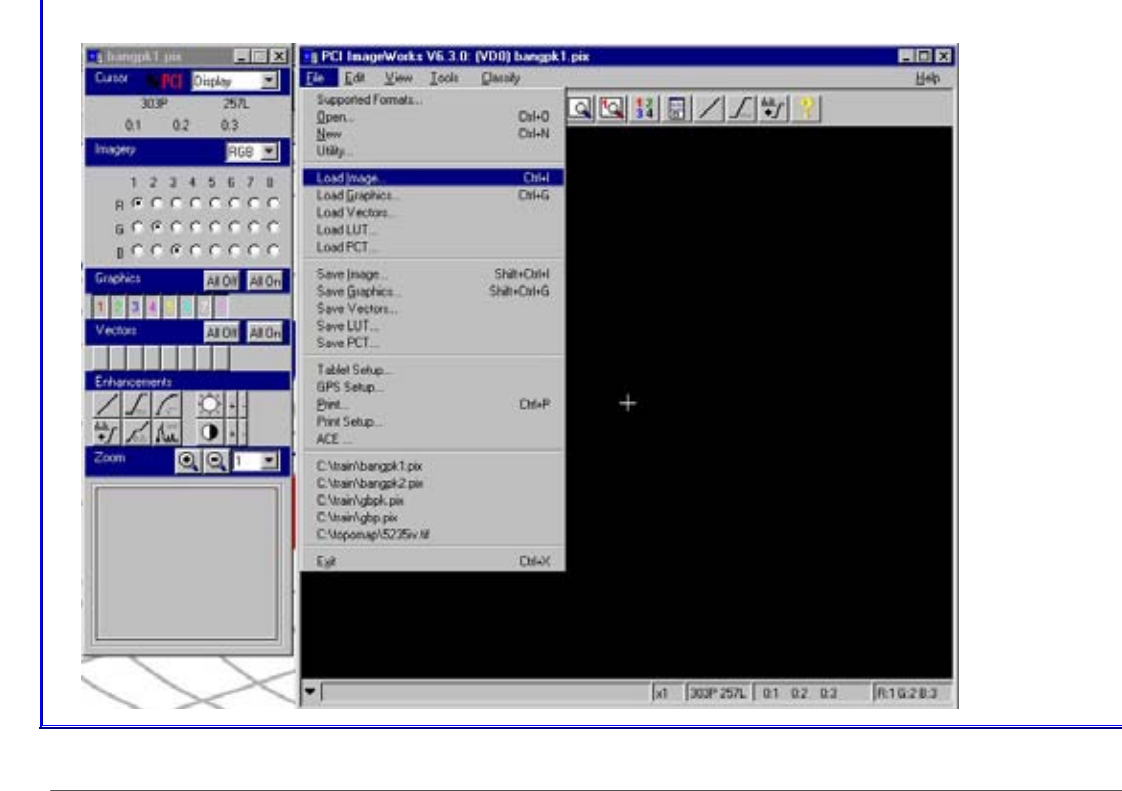

รองศาสตราจารย์ัสุเพชร จิรขจรกุล ภาควิชาเทคโนโลยัชนบท ม.ธรรมศาสตร์ ให้ใช้เพื่อการศึกษาเท่านั้น ( ภาควิชาเทคโนโลยีชนบท คณะวิทยาศาสตร์ ม.ธรรมศาสตร์)

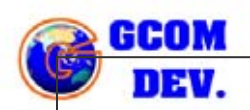

ข้อมูลเบื้องต้นเกี่ยวกับ PCI EasyPace Software

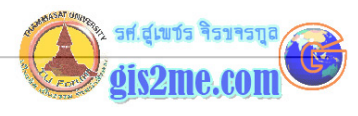

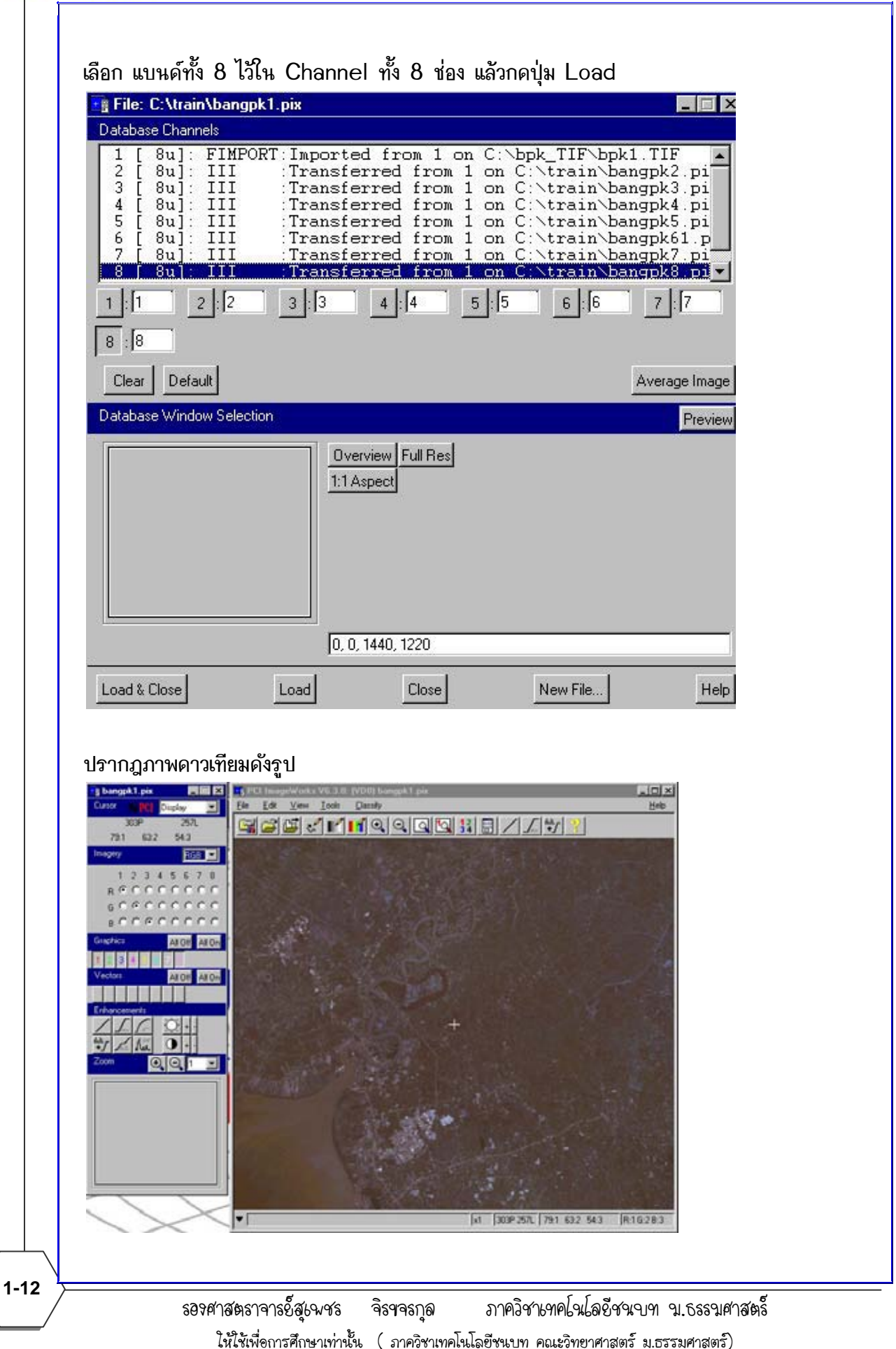

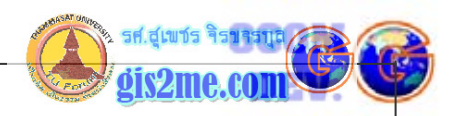

เราสามารถแสดงผลแต่ละแบนด์โดยเลือกที่คำสั่ง Imagery เพื่อเปลี่ยนโหมดในการแสดงผล RGB / BW / PC / off ดังรูป ลองเลือก BW แสดงขาวดำ

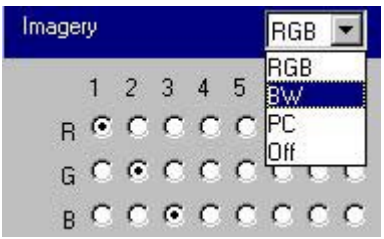

เราสามารถลองเปลี่ยน channel ซึ่งเชื่อมโยงไปยัง Band ที่ได้เลือกไว้ เพื่อเปลี่ยนภาพแสดงผล แต่ภาพยังเป็นข้อมูล Original (ส่วนนี้จะได้อธิบายการใช้งานเพิ่มเติมภายหลัง)

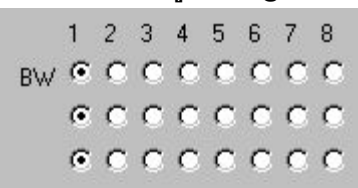

จากนั้นต้องเลือก Enhancement ในรูปแบบต่างๆ เพื่อให้ภาพคมชัดขึ้น ลองกดปุ่มต่างๆ ดู (ส่วนนี้จะได้อธิบายการใช้งานเพิ่มเติมภายหลัง)

| Enha                 | ncem             | ents |   |     |      |
|----------------------|------------------|------|---|-----|------|
| /                    | $\int_{m_{\pi}}$ | 15   | Q | + - |      |
| <sup>ılıdı.</sup> ≁∫ | 1                | A.   | 0 | + - | dir. |

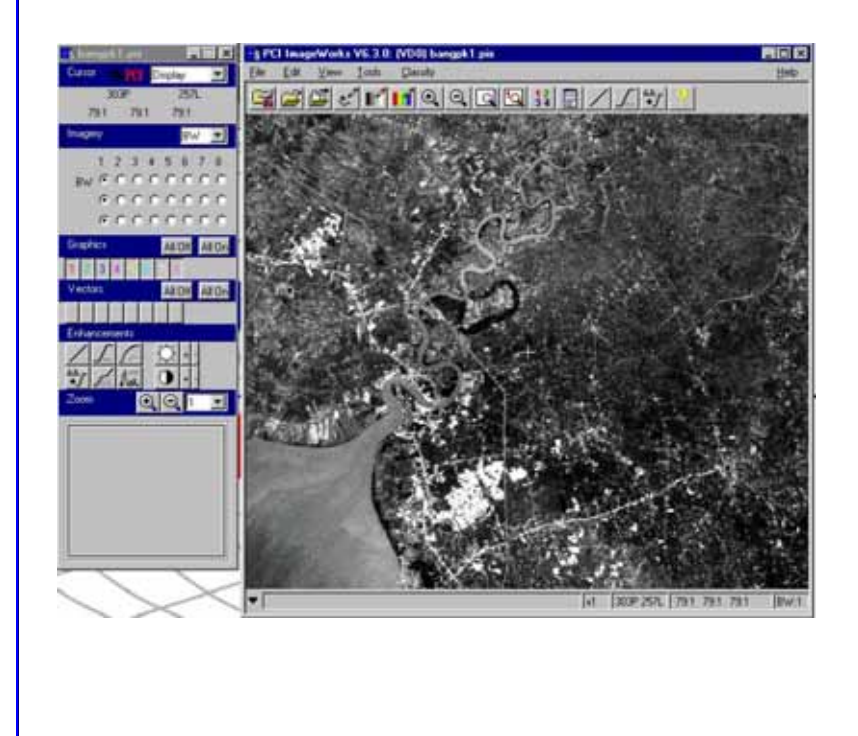